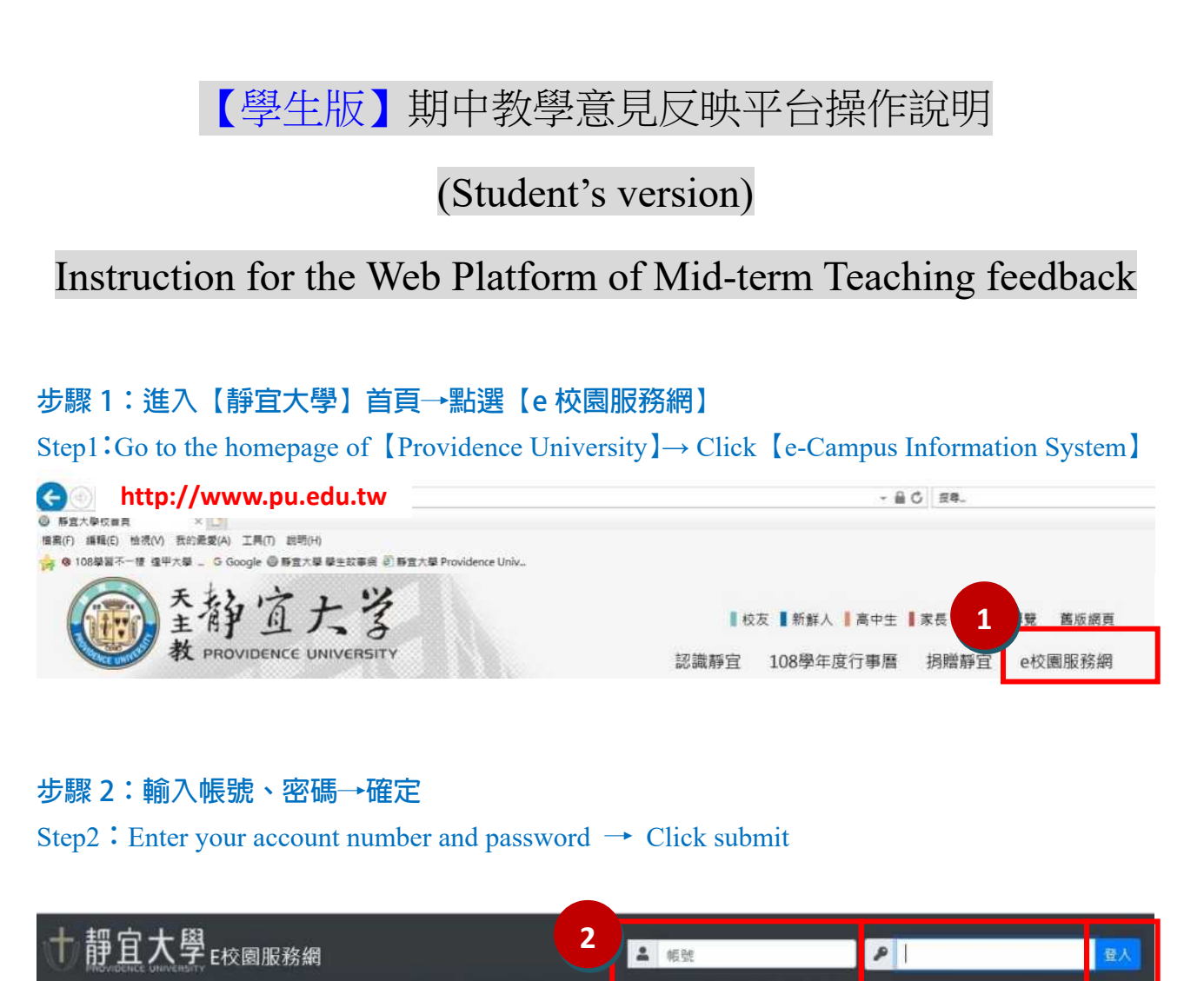

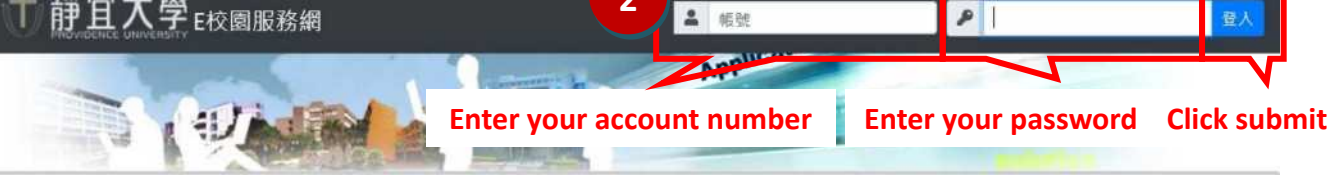

## 步驟 3:點選【教務】項下【期中教學意見反映】

Step3:Click 【Mid-term Teaching feedback (期中教學意見反映)】 in the section of 【Academic Affairs】 (教務)】

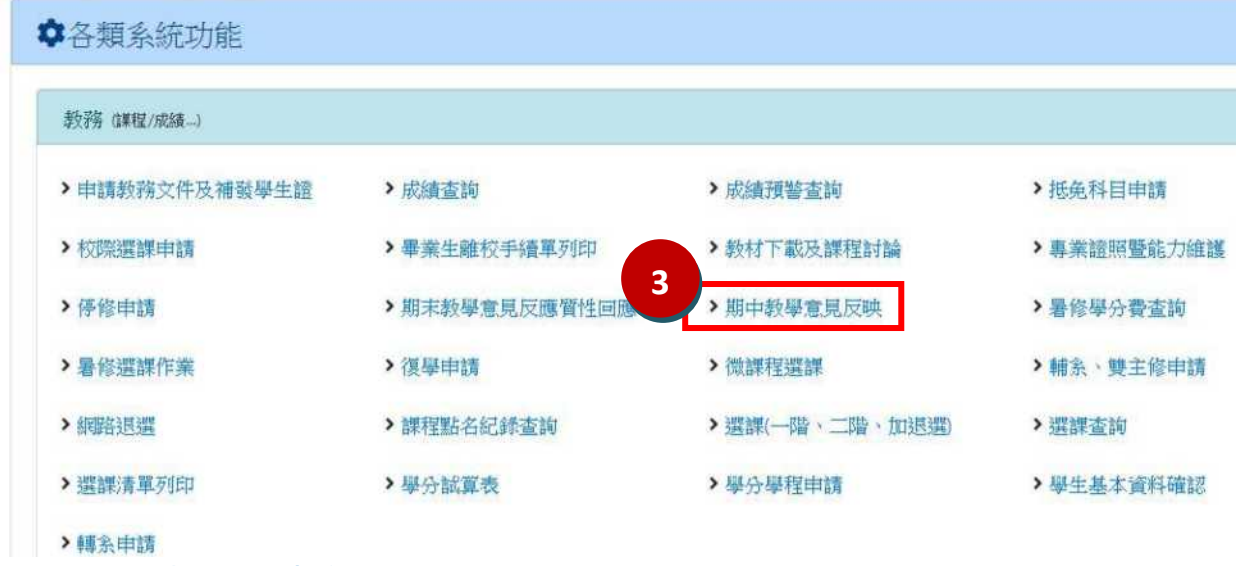

## 步驟 4: 閱讀說明内容後,點選【下一頁】

Step4: Read the instruction first and then click [Next]

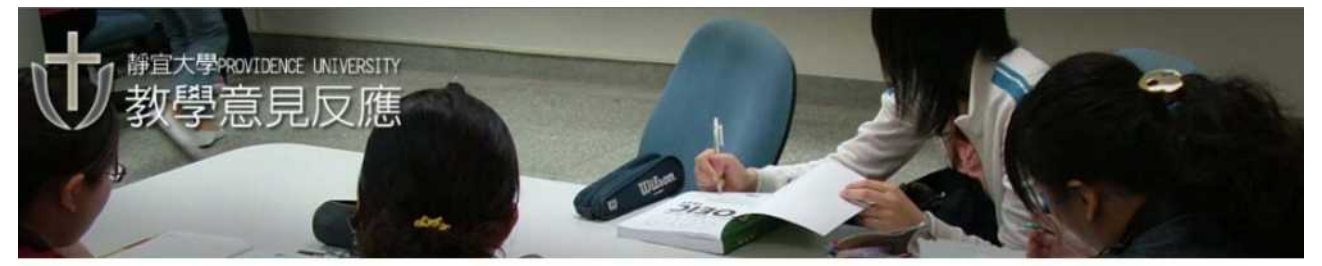

本平台提供學生對各課程教學意見之反應,你的意見將以匿名方式,通知授課教師,請針對下列各項提供您的看法與意見,以利教師達時修正課程進行方式,授課教師收到意見後,可以利用此平台回應您的意見

- 1. 我對教學內容的看法
- 2. 對教學進行方式的看法
- 3. 對老師教學態度的看法
- 4. 對課程評分方式的看法
- 5. 認為課堂上老師有待改進之處
- 6. 想對老師說的鼓勵話語

This platform allows students to give their opinions and suggestions toward the courses they are taking. The opinions and suggestions you provide will be notified to the instructors via anonymous e-mails. For helping the instructors enhance their teaching, please provide your opinions and suggestions according to the selections below. The instructors will also use this platform to reply to your opinions and suggestions.

- 1. My opinions and suggestions toward the content of the teaching.
- 2. My opinions and suggestions toward the teaching methods.
- 3. My opinions and suggestions toward the instructor's teaching attitude.
- 4. My opinions and suggestions toward the grading criteria of the course.
- 5. What does the instructor need to improve in the future.
- 6. Any encouraging words I would like to say to the instructor.

[返回系統首頁(Home)]

步驟 5:點選想要提供意見的科目→確定

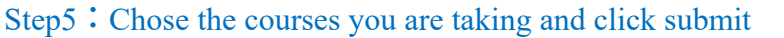

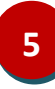

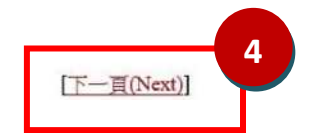

| 請選擇<br>lease select) | 科 目 名 稱<br>(Course title)                            | 上課班級<br>(Class) | 老師姓名<br>(Instructor)   |
|----------------------|------------------------------------------------------|-----------------|------------------------|
| ۲                    | 個體經濟學<br>MICRO-ECONOMICS                             | 財金二B            | 魏X圳<br>Ching-Chun Wei  |
| 0                    | 商事法<br>COMMERCIAL LAW                                | 財金二A            | 劉X英<br>LiuNan Inn      |
| 0                    | 統計學(一)<br>STATISTICS(1)                              | 財金二B            | 陳X麗<br>Min-Lee Chan    |
| 0                    | 貨幣銀行學<br>MONEY & BANKING                             | 財金二B            | 金X平<br>Chin-Ping King  |
| 0                    | 管理會計<br>MANAGEMENT ACCOUNTING                        | 財金二A            | 陳X如                    |
| 0                    | 財務管理(一)<br>FINANCIAL MANAGEMENT (1)                  | 財金二B            | 洪裕勝<br>Yuh-Sheng Horng |
| 0                    | 不動 <u>産金融與管理</u><br>REAL ESTATE FINANCE & MANAGEMENT | 財金二B            | 李X志                    |
| 0                    | 體育(初級網球)<br>PHYSICAL EDUCATION (BASIC TENNIS)        | 體必A             | 劉X勇                    |
| 0                    | 化粧品原料化學(一)<br>COSMETIC MATERIAL CHEMISTRY 1          | 化科二B            | 陳X芬<br>Yu-Fen Chen     |
| 0                    | 數位典藏與學習(數理與科學技術)<br>DIGITAL ARCHIVES AND LEARNING    | 數理與科學技術二K       | 朱X文<br>Hueih-Wem Ju    |

## 步驟 6:進入意見反映的畫面,輸入意見→送出

Step6 : Provide your opinions and suggestions for the course you are taking  $\rightarrow$  Click submit

| Course title                               |                                                     | 開課班級<br>Class                                                                   | 授課教師<br>Instructor                                     |                           |
|--------------------------------------------|-----------------------------------------------------|---------------------------------------------------------------------------------|--------------------------------------------------------|---------------------------|
| 學生姓名<br>Student Name                       |                                                     | 系級<br>Department and<br>year                                                    | 學號<br>Registration<br>number                           |                           |
| 良好的溝通<br>Positive intera                   | 互動,提供師生雙方前<br>action leads to greater imp<br>You ar | 進的動力!!請勿出現情緒<br>rovement for both teachers an<br>e legally accountable for your | 性謾罵或人身攻擊,法律<br>d students. Please avoid pe<br>remarks! | 请任自負。<br>rsonal assaults. |
| 問題(Question):                              |                                                     | <b>\</b>                                                                        |                                                        |                           |
|                                            |                                                     | Provide you<br>for the cour                                                     | ur opinions and sugge<br>rse you are taking.           | stions                    |
|                                            |                                                     |                                                                                 |                                                        |                           |
| □希望授課教師!<br>到你的音見並回!                       | 即刻知道同學對課程提出                                         | 出的意見(若您未勾選,授課                                                                   | 教師將在成績登錄後至學                                            | 期結束止才可看                   |
| 到您的意見亚回版<br>I would like th                | ■)<br>e instructor to acknowledge                   | ge my opinions and suggestion                                                   | is toward the course immed                             | liately. (If you do       |
| not tick this box, the ends along with the | e instructor's submission                           | able to see your opinions and s<br>of final grades.)                            | suggestions then response a                            | fter the semester         |
|                                            |                                                     |                                                                                 |                                                        |                           |
|                                            |                                                     | 送出(Submit) 重新設定(Cle                                                             | ar)                                                    |                           |
|                                            | (                                                   | 送出(Submit) 重新設定(Cle                                                             | ar)                                                    |                           |
|                                            |                                                     | 送出(Submit) 重新設定(Cle                                                             | ar)                                                    |                           |
|                                            |                                                     | 送出(Submit) 重新設定(Cle                                                             | ar)                                                    |                           |
|                                            |                                                     | 送出(Submit) 重新設定(Cle                                                             | ar)                                                    |                           |
|                                            |                                                     | 送出(Submit) 重新設定(Cle                                                             | ar)                                                    |                           |
|                                            |                                                     | 送出(Submit) 重新設定(Cle                                                             | ar)                                                    |                           |
|                                            |                                                     | 送出(Submit) 重新設定(Cle                                                             | ar)                                                    |                           |
|                                            |                                                     | 送出(Submit) 重新設定(Cle                                                             | ar)                                                    |                           |
|                                            |                                                     | 送出(Submit)<br>重新設定(Cle                                                          | ar)                                                    |                           |
|                                            |                                                     | 送出(Submit)<br>重新設定(Cle                                                          | ar)                                                    |                           |
|                                            |                                                     | 送出(Submit)<br>重新設定(Cle                                                          | ar)                                                    |                           |
|                                            |                                                     | 送出(Submit)<br>重新設定(Cle                                                          | ar)                                                    |                           |
|                                            |                                                     | 送出(Submit)<br>重新設定(Cle                                                          | ar)                                                    |                           |
|                                            |                                                     | 送出(Submit)<br>重新設定(Cle                                                          | ar)                                                    |                           |
|                                            |                                                     | 送出(Submit)<br>重新設定(Cle                                                          | ar)                                                    |                           |
|                                            |                                                     | 送出(Submit)<br>重新設定(Cle                                                          | ar)                                                    |                           |